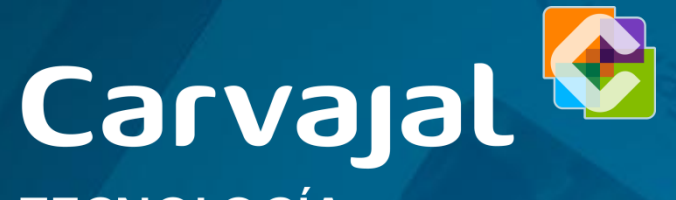

TECNOLOGÍA Y SERVICIOS

# Portal del Colaborador

https://miportalgh.carvajal.com

Perfil Colaborador

#### Portal del Colaborador

Desde aquí puede acceder a gestión del colaborador. Donde puede modificar sus datos personales, consultar sus recibos de nómina y datos laborales. Recuerde que para acceder a estas y otras secciones de gestión del colaborador, debe identificarse previamente.

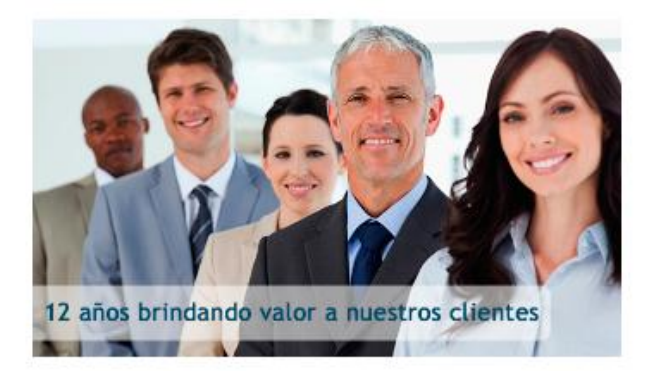

Carvajal TECNOLOGÍA Y SERVICIOS

El Portal del Colaborador, es la plataforma donde puedes realizar transacciones relacionadas con tu información laboral, como: modificar y actualizar información personal, visualizar e imprimir cartas laborales y comprobantes de nómina, consultar los días de vacaciones pendientes por disfrutar y hacer las solicitudes de tus vacaciones y vacaciones reintegradas.

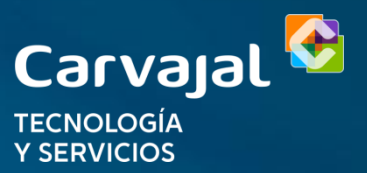

# Ingreso al Portal

Para acceder debes ingresar tu usuario y contraseña.

La contraseña debe ser la misma que tenias en el portal anterior.

> Para cambiar tu contraseña sigue esta ruta:

Usuario CO + Número de cédula de ciudadanía

Perfil

Datos Personales

Cambiar Contraseña.

| Usuario               |   |
|-----------------------|---|
| Usuario               |   |
| Casharan              |   |
| Contrasena            | _ |
| Contraseña            |   |
| Recuérdeme 🗹          |   |
| Identificarse         |   |
| ¿Recordar contraseña? |   |

La nueva contraseña debe incluir al menos una letra en mayúscula y debe ser mínimo de 8 caracteres.

# Bienvenido/a al Portal

Ingresa por aquí a las diferentes opciones del Menú Principal

Una vez ingreses al portal con tus credenciales, te encontrarás en el inicio del portal del colaborador, que contiene los diferentes Menús y opciones de consulta.

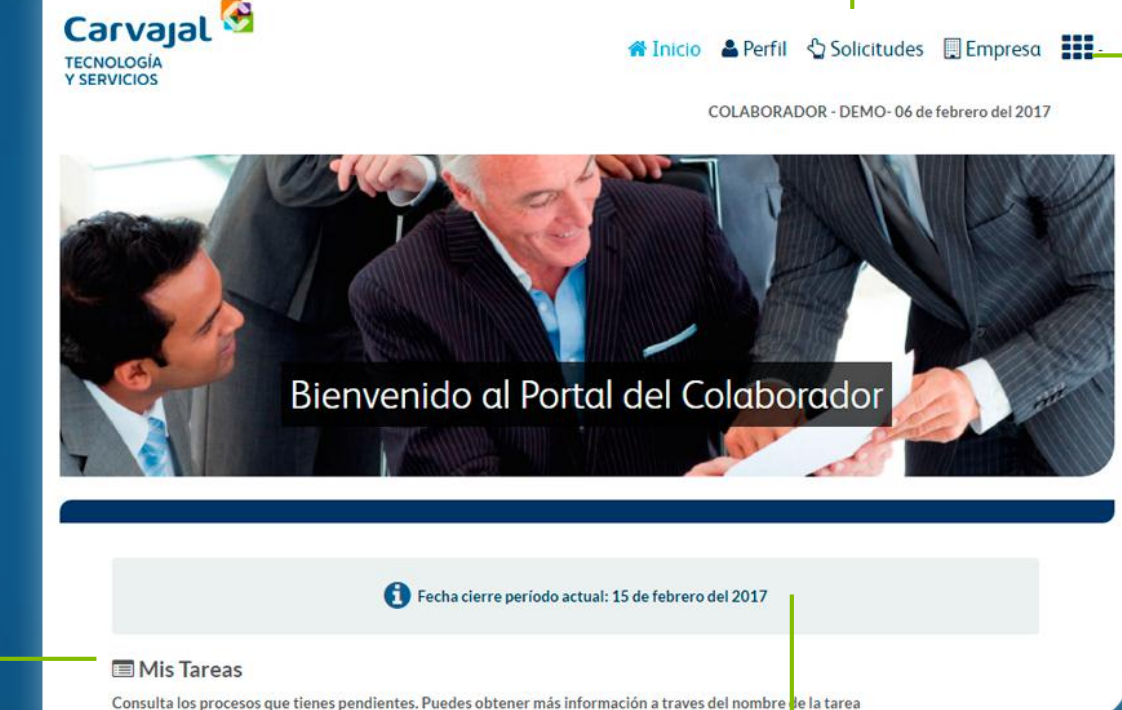

'Autogestión' y 'Desconectar' para volver al inicio, y salir del portal, respectivamente

Encuentra aquí

las opciones de:

Consulta tus 'Tareas' pendientes o procesos que tienes abiertos.

Consulta la Fecha de Cierre de Novedades del periodo en el que te encuentras actualmente Al ingresar con tus credenciales, podrás Navegar por las diferente opciones que ofrece el Menú

#### Navegación Portal

#### Perfil

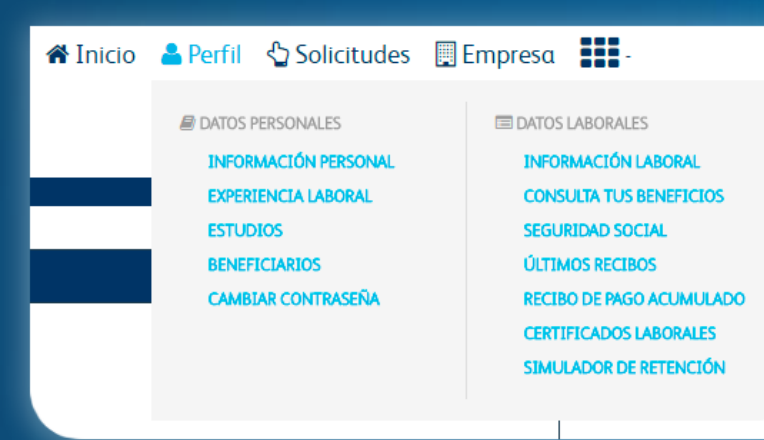

En el **Menú > Perfil** puedes realizar las transacciones relacionadas con actualización de información laboral, recibos de pago, certificados y/o cartas laborales.

Afiliaciones

Vacaciones

#### Solicitudes

🖒 Solicitudes 📃 Empresa 📑

Vacaciones Reintegradas

Cambio cuenta bancaria

Movilidad Interna

En el **Menú > Solicitudes** puedes realizar las consultas y transacciones con respecto a tus vacaciones, vacaciones reintegradas y cambios de cuenta bancaria.

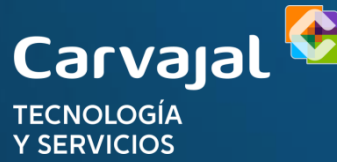

# Menú > **Perfil**

Utiliza las opciones de **Datos Personales para** consultar y/o modificar tus datos de información personal, experiencia laboral, estudios y beneficiarios.

Consulta y actualiza tu información personal, de contacto y residencia, estado civil.

Recuerda actualizar cada año tu información de hoja de vida y datos de contacto.

Ingresa y actualiza tu

información de E Perfil 🖞 Solicitudes **Experiencia Laboral** DATOS PERSONALES INFORMACIÓN PERSONAL EXPERIENCIA LABORAL ESTUDIOS BENEFICIARIOS **GESTIÓN DE PROPIEDADES** MÓDULO DE ACTUALIZACIÓN DE DATOS CAMBIAR CONTRASEÑA

Ingresa y actualiza tu información de Estudios e Idiomas

Consulta la información de tus beneficiarios o registra un Nuevo **Beneficiario** 

Realiza el cambio de tu contraseña actual por una nueva

# Menú > **Perfil**

Utiliza las opciones de **Datos Laborales** para consultar tu información laboral, recibos de pago y certificados laborales

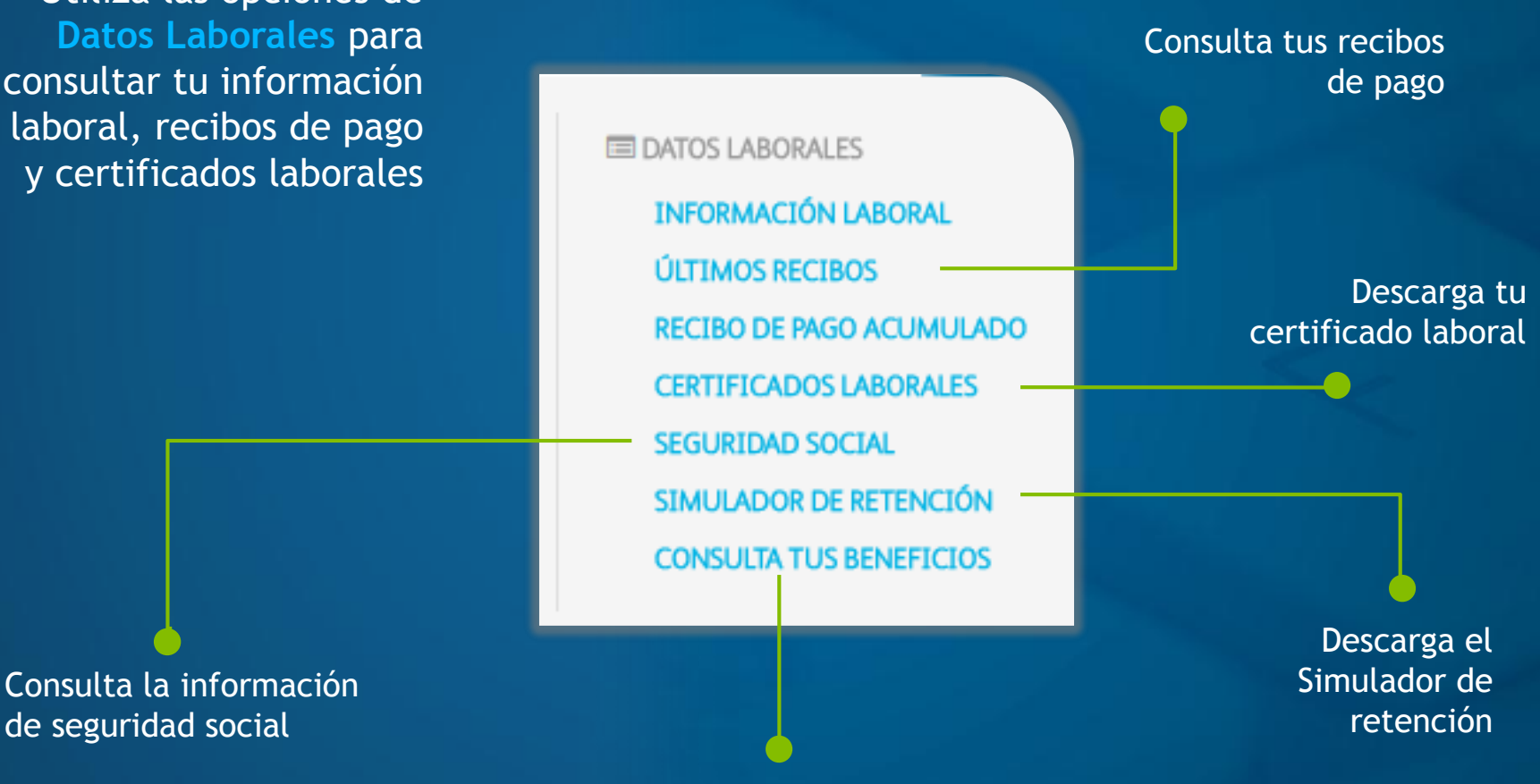

Consulta tus beneficios

#### Menú > Perfil Certificado Laboral

En las Opciones de 'Datos Laborales', consulta tu información laboral y realiza tus solicitudes de: Recibos de Pago, Cartas Laborales y/o Certificados.

#### Carta Laboral

En la opción 'Certificado Laboral' Selecciona el tipo de Certificado que quieres solicitar y utiliza el botón de Descarga.

Seleccione Tipo de Certificado 🔻

Seleccione Tipo de Certificado

Carta Laboral Estándar

**Certificado Laboral** 

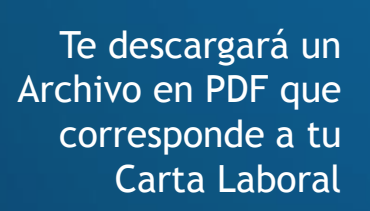

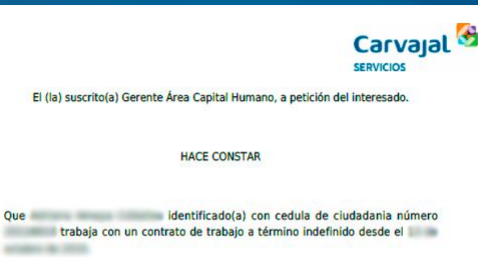

En la actualidad trabaja al servicio de CARVAJAL SERVICIOS S.A.

Desempeña el cargo de con un Salario Básico Mensual

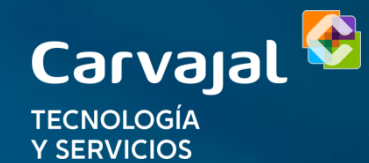

#### Certificado Laboral

Seleccione Tipo de Certificado V Seleccione Tipo de Certificado Carta Laboral Estándar Ingresos y Retenciones - 2016

#### Menú > Perfil Certificado Ingresos y Retenciones

En las Opciones de 'Datos Laborales', consulta tu información laboral y realiza tus solicitudes de: Recibos de Pago, Cartas Laborales y/o Certificados.

En la opción 'Certificado Laboral' Selecciona la opción 'Ingresos y Retenciones' y utiliza el botón de Descarga.

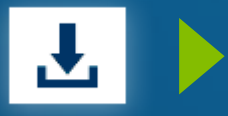

|                                                                                       | Certificado de In<br>para Personas<br>Año G | gresos y Retenciones<br>Naturales Empleados<br>ravable 2016 | ITLITI<br>Monte Lines d                    | ingress, Sarvice y Conte Automaticade | 220                                                      |
|---------------------------------------------------------------------------------------|---------------------------------------------|-------------------------------------------------------------|--------------------------------------------|---------------------------------------|----------------------------------------------------------|
| Antes de diligenciar este form                                                        | ulario lea cuidadosamente las instru        | cciones 4.1                                                 | Número de formulario                       |                                       |                                                          |
| 5. Número de identificación Tributaria (NIT<br>11. Razón social<br>CARVAJAL SERVICIOS | 6. DV. 7. Primer apelic                     | io 8. Segundo ap                                            | elido 9. Primer nami                       | ore 10. Otr                           | as nombres                                               |
| 9         24. Tipo de<br>decumpinto         25. Número de Identificato                | án Apell<br>20. P                           | dos y nombres<br>DEMO<br>Inner apelició 27.                 | Segurdo DEMO                               | COLABORADOR                           |                                                          |
| Periodo de la Certifi<br>30. DE: 2015 01 01 31.                                       | aciden<br>A: 2015 05 29                     | 32. Fecha de expedición 2016 6 30                           | 33. Lugar donde se practicó<br>BOGOTA D.C. | ix retención                          | 34. Cód. 35. Cód. Ciudad<br>Dpto. Municipio<br>1   1   1 |
| 36. Número de agencias, sucursales, fili                                              | ales o subsidiarias de la empres            | sa retenedora cuyos montos                                  | de retención se consolida                  | n                                     |                                                          |
|                                                                                       | Concepto d                                  | le los Ingresos                                             |                                            |                                       | Valor                                                    |
| Pagos al empleado (No incluya los valore                                              | es de las casillas 38 a 41)                 |                                                             |                                            | 37                                    | 8,590,000.00                                             |
| Cesantías e intereses de cesantías efect                                              | ivamente pagadas en el período              | 9                                                           |                                            | 38                                    | 2,006,000.00                                             |
| Gastos de representación                                                              |                                             |                                                             |                                            | 39                                    | 0.00                                                     |
| Pensiones de jubilación, vejez o invalide.                                            | Z                                           |                                                             |                                            | 40                                    | 0.00                                                     |
| Otros ingresos como empleado                                                          |                                             |                                                             |                                            | 41                                    | 0.00                                                     |
| Total de ingresos brutos (Sume 37 a 4                                                 | 1)                                          |                                                             |                                            | 42                                    | 10,596,000.00                                            |
|                                                                                       | Concepto                                    | de los aportes                                              |                                            |                                       | Valor                                                    |
| Aportes obligatorios por salud                                                        |                                             |                                                             |                                            | 43                                    | 259,000.00                                               |
| Aportes obligatorios a fondos de pension                                              | es y solidaridad pensional                  |                                                             |                                            | 44                                    | 259,000.00                                               |
| Aportes voluntarios, a fondos de pension                                              | es y cuentas AFC.                           |                                                             |                                            | 45                                    | 0.00                                                     |
|                                                                                       |                                             |                                                             |                                            | 46                                    | 0.00                                                     |
| Nombre del pagador o agente relettedor                                                |                                             |                                                             |                                            |                                       |                                                          |

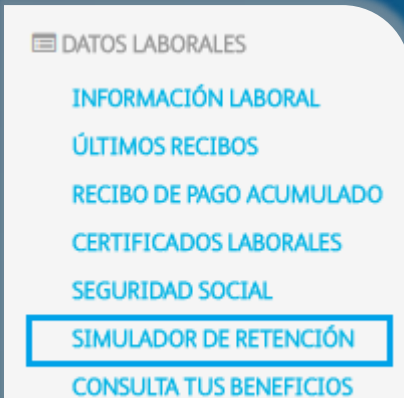

#### Menú > **Perfil** Simulador de Retención

#### Clic en Descargar simulador de retención.

| Inicio » Simulador de Retención  |  |
|----------------------------------|--|
| Simulador de Retención           |  |
| Descargar simulador de retención |  |

| Castraial 🦉                                                         | Simulación Re              | tención en la Fuente                |          | Este es un simulador diseñado para permi                                                                            | tir a los co                          |
|---------------------------------------------------------------------|----------------------------|-------------------------------------|----------|----------------------------------------------------------------------------------------------------|---------------------------------------|
| TECNOLOGÍA<br>Y SERVICIOS                                           | JUAN CAPACIT<br>2017-05-12 | ACION                               |          | actara que puede variar frente a la liquidación<br>Es importante que para la toma de decision<br>mensual generada j | real mens<br>es valide<br>por los ing |
| Ingresar y/o m                                                      | nodificar celdas en an     | narillo para simular retención en l | a fuente | Ingresar y/o mo                                                                                                    | dificar                               |
| Ingresos de Nomina                                                  |                            |                                     |          | Deducibles de Renta                                                                                                 |                                       |
| Salario Basico<br>Comisiones<br>H.E. y/o Recargos<br>Bonificaciones | 924.500                    | Salario Nominal                     |          | Dependientes (SI/NO)<br>Medicina Prepagada S<br>Intereses de Vivienda S<br>Promedio Salud Año 2016 S                |                                       |
| Ayudas Educativas<br>Pagos No Constitutivos                         |                            |                                     |          | Procedimiento                                                                                                    |                                       |
| Otros Devengos Provección Comprob                                   | ante de Nomina             |                                     |          | Provección Retención En La F                                                                                        | uente                                 |
| Devengos                                                            |                            | Deducciones                         |          | Depuracion Retencion Art                                                                                            | t. 383                                |
| Salario Nominal                                                     | 924.500                    | Salud (4%)                          | 36.980   | Conceptos                                                                                                    | V                                     |
| Comisiones                                                          | 0                          | Pensión Obligatoria (4%)            | 36.980   | Aporte Max Permitido Total Mes                                                                                      |                                       |
| H.E. y/o Recargos                                                   | 0                          | Solidaridad                         | 0        | Ingresos Laborales                                                                                                  |                                       |
| Bonificaciones                                                      | 0                          | Subsistencia                        | 0        | Pago Ayuda Educ. No Gravada Año                                                                                     |                                       |
| Avudas Educativas                                                   | 0                          | Retención Proc 2 (0%)               | 0        | Ingresos Tributarios                                                                                                |                                       |
| Pagos No Constitutivos                                              | 0                          | Aporte Vol Pensión                  | 0        | Pension Obligatoria                                                                                                 |                                       |
| Prima Legal Proc 2                                                  | 0                          | Cuenta AFC                          | 0        | Aporte Pension Voluntaria                                                                                           |                                       |
| Otros Devengos                                                      | 0                          | Cooperativa                         |          | Aporte AFC                                                                                                    |                                       |
|                                                                     |                            | Libranzas                           |          | Total Rentas Exentas Max Permitida                                                                                  |                                       |
|                                                                     |                            | Otras Deducciones                   |          | Intereses de Vivienda                                                                                               |                                       |
|                                                                     |                            |                                     |          | Dependientes                                                                                                    |                                       |
| Total Devengos                                                      | 924.500                    | Total Deducciones                   | 73.960   | Medicina Prepagada                                                                                                  |                                       |
|                                                                     |                            |                                     |          |                                                                                                    |                                       |

850.540

Т

Su Re

В

Neto a Pagar

Aplicación de Retención

olaboradores evaluar alternativas para la administración de su planeación tributaria mensual, se sual de la nómina y la empresa no se hace responsable por las diferencias que puedan presentarse. con su asesor tributario las mejores alternativas teniendo en cuenta que la retención en la fuente gresos laborales es un anticipo mensual de la declaración de renta anual.

| Ingresar y           | lo modificar c | eldas en am | arillo para simular retención en la f | luente |         |
|----------------------|----------------|-------------|---------------------------------------|--------|---------|
| ibles de Renta       |                |             | Rentas Exentas                        |        |         |
| ientes (SI/NO)       |                | NO          | Aporte Pensión Volun Mensual          |        | 0       |
| a Prepagada S        | -              | 0           | Aporte AFC Mensual                    | -      | 0       |
| es de Vivienda S     |                | 0           | Pensión Obligatoria                   |        | 36.980  |
| io Salud Año 2016 \$ |                | 0           | Salud Obligatoria (EPS)               |        | 36.980  |
| dimiento             |                |             | Aporte Max con Beneficio              |        | 240.370 |
| imiento 1 %          |                | 0,00%       | Declarante                            |        | NO      |

36.980

73.960

31.859

27

| Depuracion Retencion Art         | . 383 E.T. | Depuracion Retencion Min | nima Art. 384 E.T. |
|----------------------------------|------------|--------------------------|--------------------|
| inceptos                         | Valor      | Conceptos                | Valor              |
| orte Max Permitido Total Mes     | 240.370    |                          |                    |
| gresos Laborales                 | 924.500    | Ingresos Laborales       | 924.500            |
| go Ayuda Educ. No Gravada Año    |            |                          |                    |
| gresos Tributarios               | 924.500    | Ingresos Tributarios     | 924.500            |
| Pension Obligatoria              | 36.980     | Pension Obligatoria      | 36.980             |
| Aporte Pension Voluntaria        |            | Salud                    | 36.980             |
| Aporte AFC                       |            |                          |                    |
| tal Rentas Exentas Max Permitida | 36.980     | Total Deducciones        | 73.960             |
| Intereses de Vivienda            |            | Subtotal                 | 850.540            |
| Dependientes                     |            | Valor UVT                | 31.859             |
| Medicina Prepagada               |            |                          |                    |
| Promedio Salud Año 2016 S        |            | No. Uvt´s                | 27                 |
| tal Deducciones                  |            | Porcentaje               |                    |
| btotal                           | 887.520    | Subtotal 2               | •                  |
| nta exenta 25% sin tope SC       | 222.000    |                          |                    |
| ise mes                          | 665.520    | No. Uvt's a Restar       | 0                  |

| Se descarga un simulador  |
|---------------------------|
| de retención en formato   |
| Excel diligenciado con la |
| información del           |
| colaborador               |

Ley 1393 de Seguridad Social

## Menú > Solicitudes

Utiliza el Menú Solicitudes si quieres realizar solicitudes como Vacaciones, Vacaciones Reintegradas, Cambios de Cuenta Bancaria, entre otras.

| eriodo Fecha minima de disfonibles Días en disponibles Días en tiempo Días en disponibles extralegales Días en dinero Días en tiempo É   015/2016 15/04/2016 15.00 15 15 15 15 15 15 15   016/2017 15/04/2017 15.00 15 15 15 15 15 15   0TALES V 30 0 30 0 0 V |              |                                | Solicitu       | d legales           |                   | Solicitud extra                     | legales           |                   |   |
|----------------------------------------------------------------------------------------------------|--------------|--------------------------------|----------------|---------------------|-------------------|-------------------------------------|-------------------|-------------------|---|
| 2015/2016       15.00       15       15       15       1         2016/2017       15/04/2017       15.00       15       15       1         COTALES       30       0       30       0       0       0         Fecha Inicio ( Inclusive)                          | Periodo      | Fecha<br>minima de<br>disfrute | Días<br>reales | Días<br>disponibles | Días en<br>tiempo | Días<br>disponibles<br>extralegales | Días en<br>dinero | Días en<br>tiempo | Ð |
| 2016/2017       15/04/2017       15.00       15       15       15       15         OTALES       30       0       30       0       0       0         Fecha Inicio ( Inclusive)         Comentarios         Fecha Fin ( Inclusive)                               | 2015/2016    | 15/04/2016                     | 15.00          | 15                  |                   | 15                                  |                   |                   | • |
| TOTALES     30     0     30     0     0       Fecha Inicio (Inclusive)     Comentarios                                                                                                    | 2016/2017    | 15/04/2017                     | 15.00          | 15                  |                   | 15                                  |                   |                   | • |
| Fecha Inicio (Inclusive)                                                                                                    | TOTALES      |                                |                | 30                  | 0                 | 30                                  | 0                 | 0                 |   |
|                                                                                                    | Fecha Inicio | (Inclusive)                    |                |                     |                   | Comentarios                         |                   |                   |   |

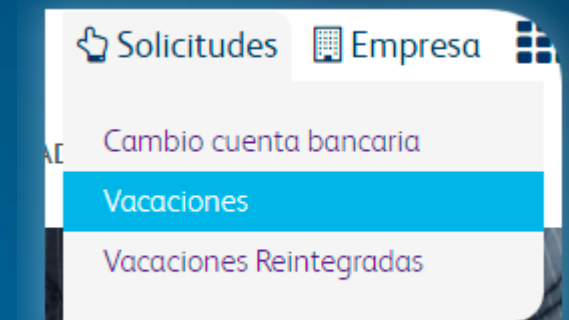

**Vacaciones** 

Para realizar la solicitud, selecciona la opción 'Vacaciones' y completa la información que te piden en la nueva ventana.

Completa en números la cantidad de días a solicitar

Selecciona la fecha de inicio y presiona en 'Calcular Fecha Fin' si has llenado la casilla anterior. El sistema calculará automáticamente la Fecha Fin

Agrega un Comentario si lo deseas y presiona en el botón 'Enviar'

#### Una vez realizada la solicitud de tus vacaciones, verifica en la parte de abajo de la misma pantalla que tu solicitud haya quedado registrada

#### Menú > Solicitudes Vacaciones

Solicitud de vacaciones

| No. | Fecha inicio | Fecha fin  | Dias<br>legales<br>tiempo | Dias<br>extralegales<br>tiempo | Dias<br>extralegales<br>dinero | Estado                               | Fecha<br>solicitud    | Ê        | Œ |
|-----|--------------|------------|---------------------------|--------------------------------|--------------------------------|--------------------------------------|-----------------------|----------|---|
| 14  | 05/06/2017   | 05/07/2017 | 15                        | 5                              | 10                             | Nuevo,<br>pendiente de<br>validación | 12/05/2017<br>11:5:50 | <u>ش</u> | Ð |
|     |              |            |                           |                                |                                |                                      |                       |          |   |

Recuerda verificar constantemente el estado de tu solicitud

#### Vacaciones Reintegradas

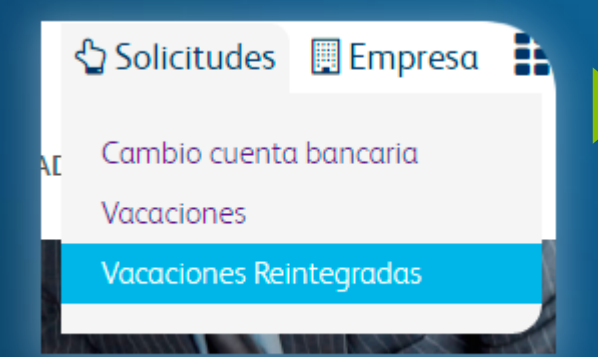

En esta opción podrás realizar solicitudes relacionados con: Restaurar días de vacaciones por regreso anticipado y/o Solicitar Vacaciones Reintegradas.

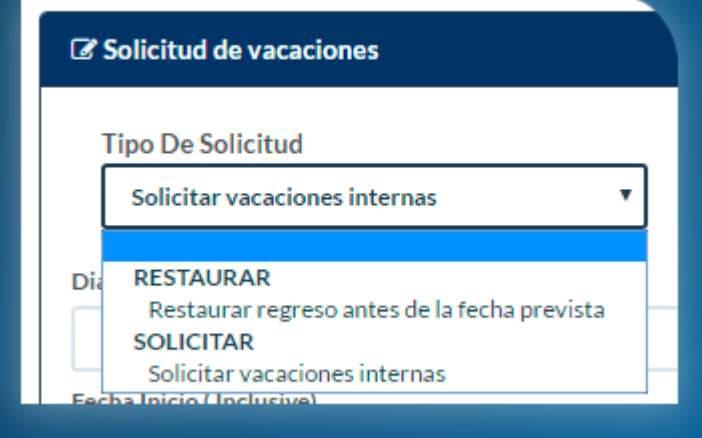

#### Menú > **Solicitudes** Vacaciones Reintegradas

Ingresa a la opción 'Vacaciones Reintegradas' y completa la información que te piden en la ventana para realizar tus solicitudes de restauración o solicitud de días.

Selecciona el tipo de Solicitud que quieres realizar.

Completa en números la cantidad de días a solicitar

Selecciona la fecha de inicio y presiona en 'Calcular Fecha Fin' si has llenado la casilla anterior. El sistema calculará automáticamente la Fecha Fin

Agrega un Comentario si lo deseas y presiona en el botón 'Enviar'

| Fecha Inicio ( Inclusive)         |  |
|-----------------------------------|--|
|                                   |  |
| Fecha Fin ( Inclusive)            |  |
|                                   |  |
|                                   |  |
| Calcular fecha fin                |  |
| Calcular fecha fin<br>Comentarios |  |
| Calcular fecha fin<br>Comentarios |  |
| Calcular fecha fin<br>Comentarios |  |

#### Menú > **Solicitudes** Cambio Cuenta Bancaria

En la opción 'Cambio Cuenta Bancaria' puedes realizar la actualización de tu cuenta bancaria principal, en donde recibirás los pagos de nómina.

Selecciona el tipo de pago por el cuál vas a recibir tu nómina

| ncaria                      | Cuenta bancaria                                      |                                                                                                    |                                        |
|-----------------------------|------------------------------------------------------|----------------------------------------------------------------------------------------------------|----------------------------------------|
| de<br>os de                 | Realice una solicitud de actualización de su cuer    | ta bancaria principal en donde recibirá los pagos de nómina                                                 |                                        |
|                             | Tipo de pago(*)                                      | Banco                                                                                                    |                                        |
|                             | Seleccione el tipo de pago                           | Seleccione el banco                                                                                         |                                        |
|                             | Tipo de cuenta                                       | Número de cuenta                                                                                            |                                        |
|                             | Seleccione el tipo de cuenta                         |                                                                                                    |                                        |
|                             |                                                      | Guardar                                                                                                    |                                        |
| Selecciona<br>Cuenta, si es | el Tipo de Ingra<br>s ahorros o c<br>corriente verif | Selecciona<br>bancari<br>esa el número de pertenece<br>uenta y recuerda<br>ficarlo bien antes<br>de Guardar | la entidad<br>ia a la que<br>la cuenta |

🖞 Solicitudes 🔲 Empresa 📑

Cambio cuenta bancaria

Vacaciones Reintegradas

Vacaciones

#### Menú > **Solicitudes** Aportes Voluntarios

En la opción **Aportes Voluntarios** puedes administrar los descuentos para tus cuentas AFC ( cuentas de Ahorros y Fomento a la Construcción ) y FVOL ( Aporte voluntario de pensión ) .

Tus cuentas AFC y FVOL vigentes

| Aporte Voluntario            | Aporte           | Vigencia                         | Cuenta | 1 | <b>i</b> |
|------------------------------|------------------|----------------------------------|--------|---|----------|
| APORTE VOL PORVENIR          | \$ 250,000       | F.I 01/02/2017<br>F.F 31/12/9999 |        | ø | Ŵ        |
|                              |                  |                                  |        |   |          |
| + Nuevo Aporte Voluntario    | )                |                                  |        |   |          |
| Los campos con asterisco (*) | son obligatorios |                                  |        |   |          |
| Aporte Voluntario (*) :      |                  |                                  |        |   | ۳        |
| Aporte (*) :                 |                  | \$                               |        |   |          |
| Fecha inicio (*) :           |                  | 01/05/2017                       |        |   |          |
| Fecha fin :                  |                  |                                  |        |   |          |
| Número de Cuenta :           |                  |                                  |        |   |          |
| Periodicidad (*) :           |                  | Mensual                          |        |   | ٣        |
|                              |                  |                                  |        |   |          |

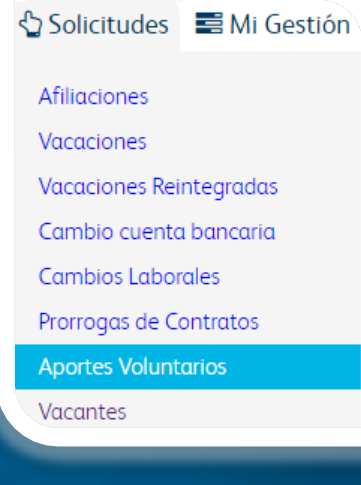

Para editar o finalizar el descuento en la nómina.

Para solicitar un nuevo descuento por nómina debes diligenciar el formulario.

**Recuerda:** Para realizar aportes debe estar previamente inscrito con la entidad.

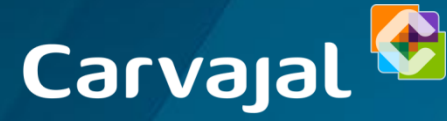

TECNOLOGÍA Y SERVICIOS

# Portal del Colaborador Perfil Jefe

Si eres **Jefe**, tendrás acceso a un Menú adicional llamado **'Mi Gestión'** que te permitirá visualizar a tus colaboradores a cargo, solicitar cambios laborales, prórrogas, vacantes y validar las solicitudes a tu cargo.

#### 📰 Mi Gestión 🛛 🖳 Empresa 🚦

Mis Colaboradores Cambios Laborales Prorrogas de contratos Vacantes Vertical y Proyecto Validar Cambios Laborales Validar Vacaciones Reintegradas Validar Vacantes Validar Movilidad Interna

Menú Mi Gestión

## Menú > Mi Gestión

En el Menú > Mi Gestión, encontrarás un módulo en el que podrás modificar la distribución de Vertical y Proyecto de tus Colaboradores.

También podrás realizar todas las Validaciones de solicitudes que realicen tus colaboradores a cargo.

# Mi Gestión Empresa

#### Inicio » Mis colaboradores

| Nombre | Cargo                                  | Tipo de<br>contrato                 | Total días<br>vacaciones | Total días<br>vacaciones<br>reintegradas | Salario fijo | Ingresos no<br>constitutivos<br>del salario |
|--------|----------------------------------------|-------------------------------------|--------------------------|------------------------------------------|--------------|---------------------------------------------|
|        | Analista Nómina                        | Contrato a<br>término<br>indefinido | 0                        | 35                                       |              | \$0.00                                      |
| -      | Auxiliar<br>Administración<br>Personal | Contrato a<br>término fijo          | 0                        | 0                                        |              | \$0.00                                      |
| -      | Analista Jr<br>Nómina                  | Contrato a<br>término<br>indefinido | 15                       | 0                                        |              | \$0.00                                      |

Aquí podrás consultar toda la información relacionada con tus colaboradores a cargo

#### Gestión de Cambios Laborales

En el Menú > Mi Gestión, utiliza la opción 'Cambios Laborales', que te permitirá realizar modificaciones en las condiciones laborales de tus colaboradores.

Mi Gestión Empresa
 Mis Colaboradores
 Cambios Laborales
 Prorrogas de contratos
 Vacantos

Al ingresar a la pantalla principal de Cambios Laborales se listan, si existen, los cambios pendientes de enviar a la nomina o grabads de forma temporal.

| nicio = Cambios labo<br>fotórico Oloponarco | rales gestion humana         | ø            |         |                                                                                                    |              |        |
|---------------------------------------------|------------------------------|--------------|---------|----------------------------------------------------------------------------------------------------|--------------|--------|
| Nombre                                      | Archivo                      | Estado       |         |                                                                                                    |              |        |
| Northea persona                             | - Ar chivo                   | • -Estad     | 6       | •                                                                                                    |              |        |
|                                             | 1                            |              |         |                                                                                                    |              | -      |
|                                             | bitradica del cololiza dillo | Camble Merry | ARCHINE | and the second second s | Companyation | Audito |

Para ingresar un nuevo cambio laboral, da clic en el botón 'Ingresar Cambio Laboral' ubicado en el extremo superior izquierdo de la ventana.

| Cambios laborales gestion humana |                    |   |
|----------------------------------|--------------------|---|
| Seleccione un colaborador        |                    |   |
| Posiciles                        | Empresa            |   |
| Cargo                            | Lugar de trabajo:  |   |
| Área de Trabajo:                 | Ciedad             |   |
| Contrato:                        | Clase de Contrato: |   |
| Centro-de Costos.<br>Principal:  | Jornada Laboral:   |   |
| Salario:                         | Valor Variable:    |   |
|                                  |                    | L |
| Fecha de cambio                  | Cambio de contrato |   |
|                                  |                    | • |
| Cambio de posición (*)           |                    |   |
| Empresa                          | Corgo:             |   |
| Lugar de trabajor                | Arma de trabajo:   |   |
| Cistell                          | Centro de Costo:   |   |

Una vez ha diligenciado el formulario se debe dar clic en el botón Enviar. **Ir a la pantalla principal** para visualizar la solicitudes pendientes de validación.

#### Gestión de Cambios Laborales

Puedes buscar por nombre o cédula al colaborador que requieres aplicarle el cambio laboral. **Por Ejemplo:** %Pablo%Perez%.

Los cambios laborales que puedes realizar son los siguientes: Cambio de Tipo y Clase de Contrato, Cambio de Posición (cargo o traslados), Cambio de Salario, Cambio de Centros de Costos, Cambio de Jornada Laboral y Cambios de Viáticos.

| • | • | Fecha de<br>cambio | Nombre del<br>colaborador        | Cambio laboral              | Archivo | Estado                               | Real Comentario | Acción |   |
|---|---|--------------------|----------------------------------|-----------------------------|---------|--------------------------------------|-----------------|--------|---|
| 0 | 1 | 01/02/2017         | DIANA MILENA<br>RODRIGUEZ DAVILA | Posicion<br>Centro de costo |         | Nueva,<br>pendiente de<br>validación |                 | 8      | ٠ |

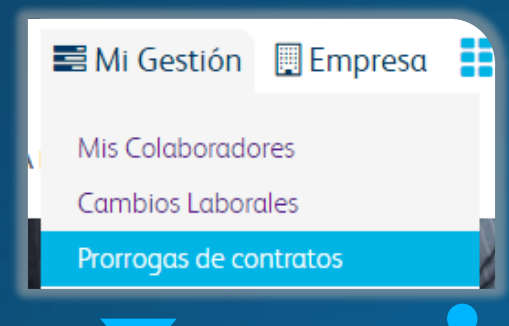

Ingresa desde el Menú Mi Gestión a la opción 'Prórrogas de Contratos'

# Gestión de Prórrogas

En la opción **Prórrogas** podrás modificar — y agregar las prórrogas próximas a vencerse de tus colaboradores, para ser enviadas posteriormente a la Nómina.

Aquí podrás observar las prórrogas que se encuentran en proceso antes de ser enviadas a la nómina.

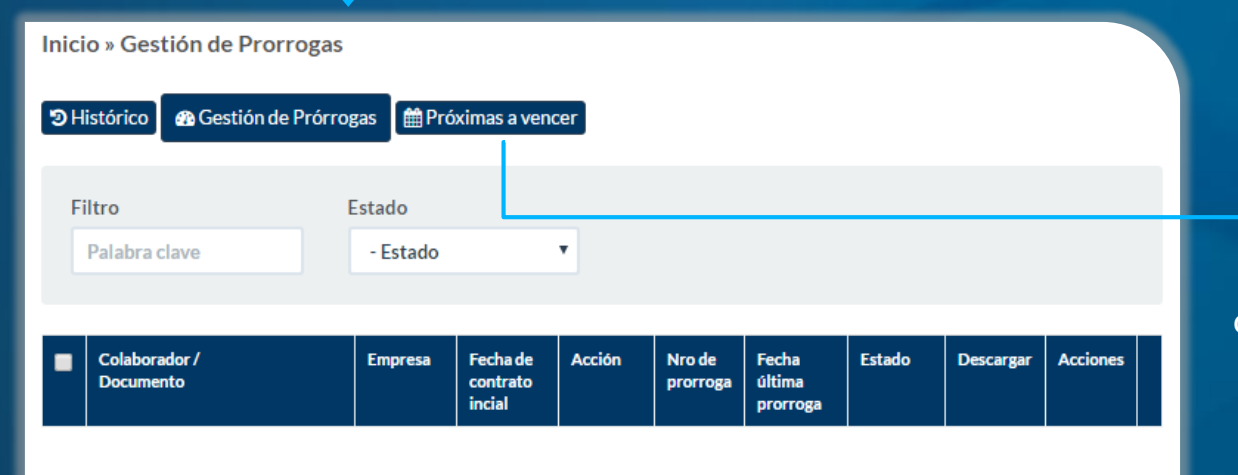

Para ingresar una nueva prórroga utiliza la opción Próximas a vencer ubicada en la parte superior. Te llevará a una nueva ventana en la que podrás visualizar el listado de colaboradores con contrato a término fijo que están a menos de 45 días de vencerse el contrato Inicio » Gestión de Prorrogas » Prórrogas próximas a vencer

| Distórico Mestión       | de Prórrogas          | 🛗 Próximas a veno                | er                 |                                  |                   |        |   |
|-------------------------|-----------------------|----------------------------------|--------------------|----------------------------------|-------------------|--------|---|
| Filtro<br>Palabra clave | Empi<br>- E           | resa<br>mpresa                   | •                  |                                  |                   |        |   |
| Colaborador             | Empresa               | Fecha de<br>Contrato Inicial     | Nro de<br>Prorroga | Fecha Ultima<br>Prorroga         | Prórroga<br>Hasta | Acción | Œ |
|                         | CARVAJAL<br>SERVICIOS | F.I:12/04/2016<br>F.F:11/07/2016 | #3                 | F.I:10/01/2017<br>F.F:10/04/2017 | 10/07/2017        |        | 0 |
|                         | CARVAJAL<br>SERVICIOS | F.I:11/07/2016<br>F.F:10/10/2016 | #2                 | F.I:11/01/2017<br>F.F:12/04/2017 | 13/07/2017        | •      | • |
|                         | CARVAJAL              | F.I:02/02/2017                   | # O                |                                  | 29/07/2017        | •      |   |

#### Gestión de Prórrogas Nueva Prórroga y Envío Nómina

Para gestionar la prórroga del contrato de un colaborador, debes seleccionar una Acción a realizar:

Prorroga por Incepacidad Pereroga por Incepacidad Retiro

Acción

- Prorroga: Hasta la tercera prórroga
- Prorroga por Incapacidad o Maternidad.
- <u>Retiro</u>: Para informar a nómina que el colaborador no será prorrogado.

Una vez selecciones la acción a realizar, Presiona el botón Enviar. Esta acción nos genera una solicitud de envío a la nómina.

Inicio » Gestión de Prorrogas Estado 3 Histórico Gestión de Prórrogas Próximas a vencer Aprobado. pendiente Estado Filtro de envío a la nómina Palabra clave - Estado . Fecha última Colaborador / Estado Acciones Fecha de Acción Empresa Nro de Descargar contrato incia prorroga prorroga EI-02/02/2017 Prórroga #0 EI:02/05/2017 Anrohado SERVICIOS F.F:01/05/2017 F.F:29/07/2017 pendiente Una vez enviado, el de envío a la nómina registro debe quedar en estado: 'Completado, Página 1 de 1 enviado a la nómina' Enviar

Para finalizar el proceso, selecciona el o los registros de colaboradores y presiona en el Botón <u>Enviar</u>.

Esta acción realiza el envío a la nómina.

#### Menú > **Mi Gestión** Vacantes

Realiza aquí todas tus solicitudes de Requisiciones de personal.

Oprime el botón '+ Nueva Vacante' para realizar una solicitud. Te abrirá una ventana en la que debes completar la información de los Campos

| ; (*)<br>cio de Contrato (*) | Motiv                                             | vo de Vacante (*)                                      |
|------------------------------|---------------------------------------------------|--------------------------------------------------------|
| ; (*)<br>cio de Contrato (*) | Motiv                                             | vo de Vacante (*)                                      |
| cio de Contrato (*)          |                                                   |                                                        |
| cio de Contrato (*)          |                                                   |                                                        |
|                              | Fecha                                             | a Fin de Contrato (*)                                  |
|                              |                                                   |                                                        |
| alario (*)                   | Mone                                              | eda (*)                                                |
|                              | •                                                 |                                                        |
| máximo (*)                   | Valor                                             | variable/flexible                                      |
|                              |                                                   |                                                        |
| misión garantizada           |                                                   |                                                        |
|                              |                                                   |                                                        |
|                              |                                                   |                                                        |
|                              |                                                   |                                                        |
| 5                            | :alario (*)<br>o máximo (*)<br>misión garantizada | salario (*) Mone  salario (*) Valor misión garantizada |

# Mi Gestión Empresa Mis Colaboradores Cambios Laborales Prorrogas de contratos Vacantes Vertical y Proyecto

Completa todos los campos obligatorios y recuerda que para un reingreso o paso de agencia debes seleccionar al colaborador, realiza un comentario si lo requieres y oprime el botón Enviar.

Enviar

+ Nueva vacante

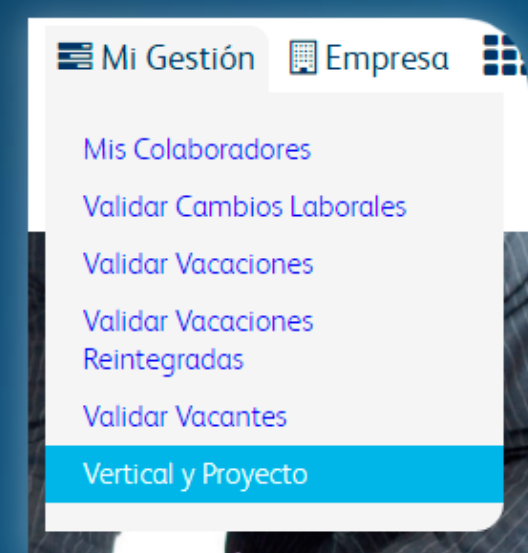

#### Menú > Mi Gestión Vertical y Proyecto

En la opción 'Vertical y Proyecto' podrás realizar la asignación de la vertical y proyecto de tus colaboradores.

| 🔺 Vertical y Proyecto |                                         |
|-----------------------|-----------------------------------------|
| Buscar Colaborador    | Escriba cedula o nombre del colaborador |

Realiza la búsqueda del colaborador utilizando su nombre o número de identificación. Una vez realices la búsqueda, se desplegará toda la distribución Vertical - Proyecto que tiene vigente el colaborador.

| Vertical           | Poyecto                            | Fecha Inicio | ×   | Principal |
|--------------------|------------------------------------|--------------|-----|-----------|
| Carvajal Servicios | PM CARVAJAL EMPAQUES S.A.          | 01/01/2015   | 60% | 51        |
| Carvajal Servicios | PRINTINTERNEXA                     | 01/01/2015   | 10% | NO        |
| Carvajal Servicios | BANCOLOMBIA FABRICA DE PROCESOS    | 01/01/2015   | 10% | NO        |
| Carvajal Servicios | PM CARVAJAL TECNOLOGIA Y SERVICIOS | 01/01/2015   | 20% | NO        |

Ver Historial de Distribución 🖌 Editar Distribución

En la parte inferior, encontrarás 2 opciones que te permitirán consultar o Modificar la información que estás visualizando.

#### Menú > Mi Gestión Vertical y Proyecto

🕐 Ver Historial de Distribución 🛛 🖋 Editar Distribución

Esta opción te permitirá ver el histórico de las distribuciones que ha tenido el colaborador con las respectivas fechas de inicio y fin.

| Vertical                    | Poyecto                                        | Fecha Inicio | Fecha Fin  | Porcentaje<br>% | Principal |
|-----------------------------|------------------------------------------------|--------------|------------|-----------------|-----------|
| Carvajal Servicios          | PRINT INTERNEXA                                | 01/01/2015   | 01/01/4000 | 10 %            | NO        |
| Carvajal Servicios          | PM CARVAJAL TECNOLOGIA Y<br>SERVICIOS          | 01/01/2015   | 01/01/4000 | 20%             | NO        |
| Carvajal Servicios          | BANCOLOMBIA FABRICA DE PROCESOS                | 01/01/2015   | 01/01/4000 | 10%             | NO        |
| Carvajal Servicios          | PM CARVAJAL EMPAQUES S.A.                      | 01/01/2015   | 01/01/4000 | 60%             | SI        |
| Carvajal Servicios          | ELECCIONES GOBERNADOR CALDAS<br>2013           | 01/01/2015   | 31/12/2014 | 20%             | NO        |
| CV5-Inversiones<br>Guabinas | DIRECCION GENERAL DE SANIDAD<br>CUSTODIA 11 12 | 01/01/2015   | 31/12/2014 | 30 %            | NO        |
| Carvajal Servicios          | FUNDACION CARDIO INFANTIL                      | 01/01/2015   | 31/12/2014 | 100 %           | NO        |

Aquí podrás modificar, agregar o quitar la distribución actual que tiene el colaborador. Debes asegurarte que la suma de los porcentajes sea igual a 100%.

| Vertical                | Poyecto                                 | Fecha Inicio          | *     | Principal | × |
|-------------------------|-----------------------------------------|-----------------------|-------|-----------|---|
| Carvajal<br>Servicios × | PM CARVAJAL EMPAQUES S.A. ×             | 01/02/2017            | 60    | SI 🔹      | × |
| Carvajal<br>Servicios × | PRINT INTERNEXA ×                       | 01/02/2017            | 10    | NO •      | × |
| Carvajal<br>Servicios × | BANCOLOMBIA FABRICA DE<br>PROCESOS ×    | 01/02/2017            | 10    | NO *      | × |
| Carvajal<br>Servicios × | PM CARVAJAL TECNOLOGIA Y<br>SERVICIOS × | 01/02/2017            | 20    | NO *      | × |
|                         |                                         | Total<br>Distribución | 100 % |           |   |

Recuerda revisar bien los datos del requerimiento de Cambios Laborales y realiza aquí la aprobación o rechazo de los mismos.

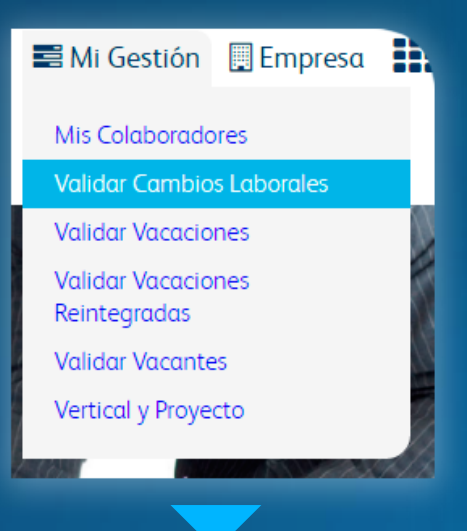

#### Menú > Mi Gestión Validar Cambios Laborales y

Validar Vacantes

Utiliza las opciones de Validación del Menú > Mi Gestión para realizar la aprobación de solicitudes de tus colaboradores.

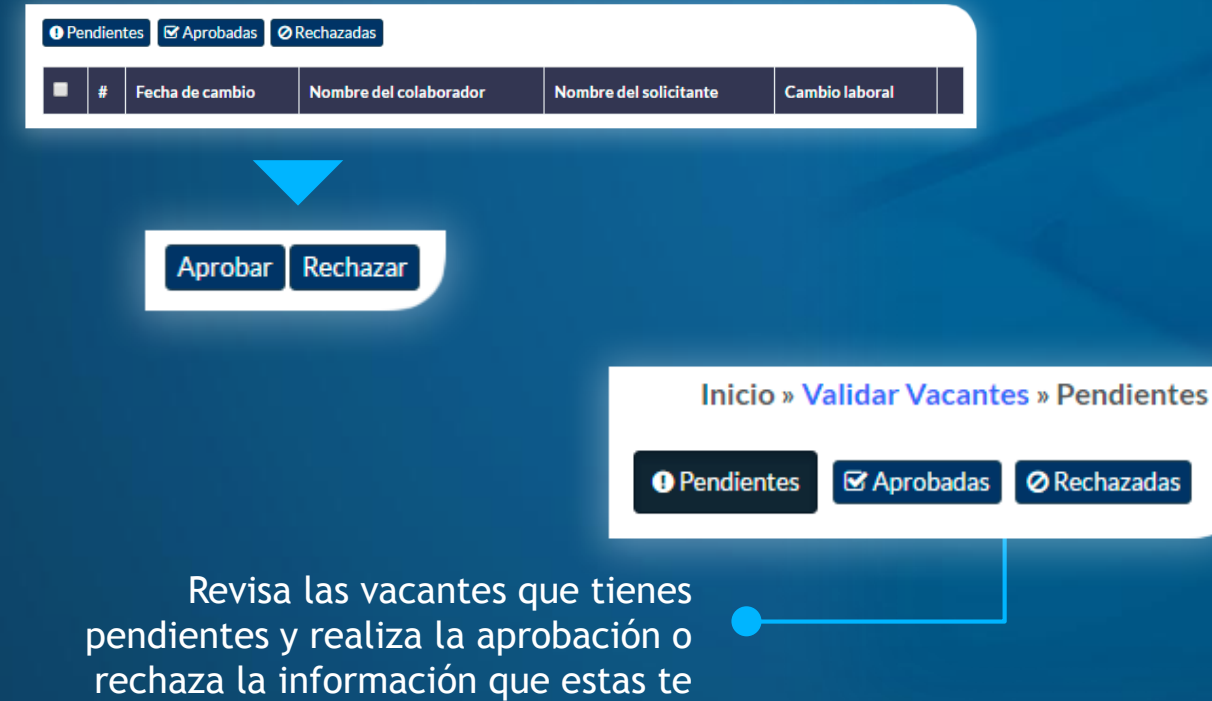

muestran.

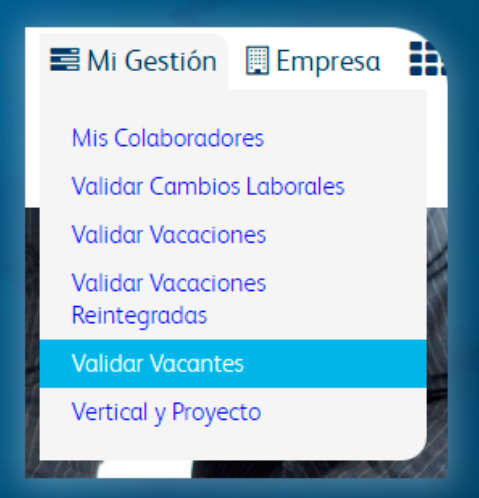

Menú > Mi Gestión Validar Vacaciones y Vacaciones Reintegradas

En el Menú > Mi Gestión, podrás realizar las validaciones de las Vacaciones y Vacaciones Reintegradas que tus colaboradores han solicitado.

Recuerda que las Vacaciones hacen referencia al tiempo legal que el colaborador tiene derecho a disfrutar, y las Vacaciones Reintegradas corresponden a días de vacaciones que el colaborador haya solicitado y no disfrutado (ya sea por ingreso antes de tiempo a sus labores o incapacidad durante el periodo solicitado)

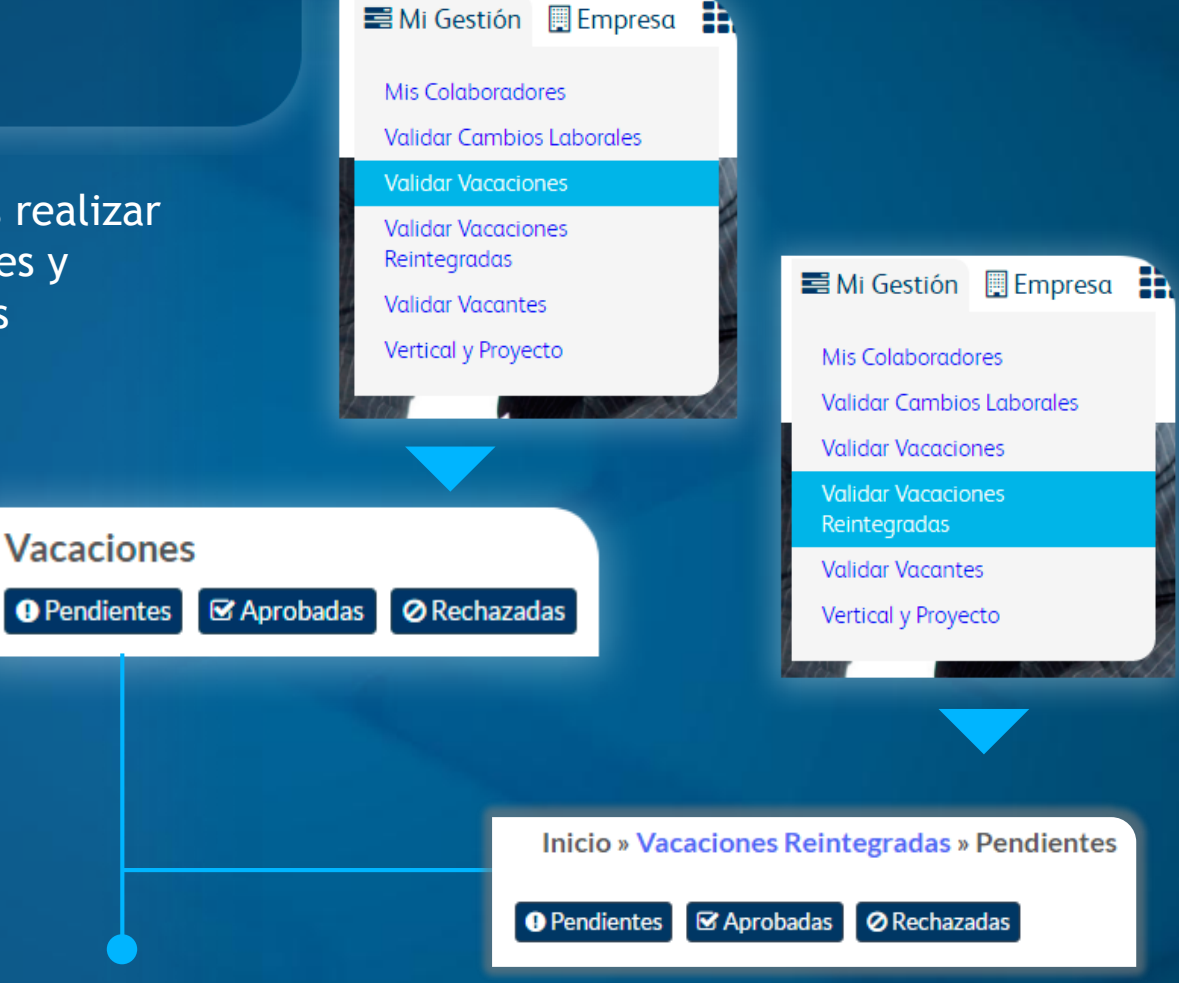

Realiza la revisión de las solicitudes de vacaciones en la pestaña 'Pendientes' y realiza la aprobación o rechazo de cada solicitud.

También puedes consultar las vacaciones que has aprobado y/o rechazado en las respectivas pestañas

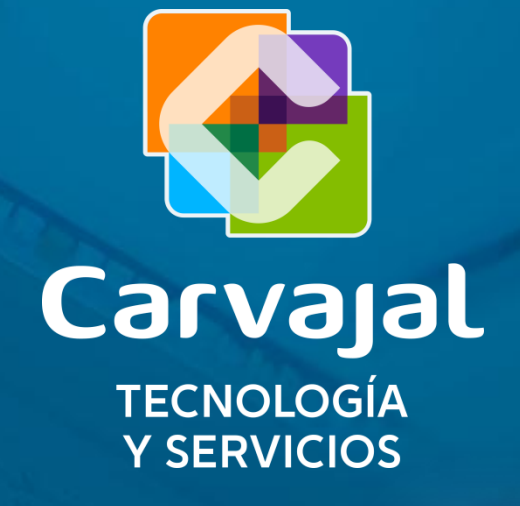